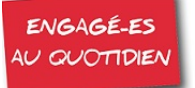

## JE VOTE JE VOTE JE VOT

## Si vous souhaitez voter pour le scrutin qui se déroulera du 29 novembre au 6 décembre, il vous faudra accéder à votre Espace électeur.

**Préalablement, vous devez vous rendre sur la plate forme GUILEN** pour intégrer l'adresse personnelle qui vous servira (entre autres) à créer votre compte électeur. (Voir le tutoriel en PJ). https://www.guilen.phm.education.gouv.fr/guilen-web/

### **CRÉER SON COMPTE ÉLECTEUR.**

Il doit impérativement être activé avant l'ouverture du scrutin soit **au plus tard le 28 novembre. Laissez vous guider !** 

## 1. Allez à l'adresse <u>https://elections2018.education.gouv.fr/portail/identification.htm</u> pour créer votre mot de passe personnel

Cette opération se fait uniquement lors de la première connexion à l'espace électeur.

Portail électeurs

Il s'agit de l'adresse mail saisie sur la plateforme GUILEN. Puis cliquer sur "Continuer".

Veuillez saisir votre adresse de messagerie professionnelle

Adresse de messagerie professionnelle

#### Un message de confirmation s'affiche.

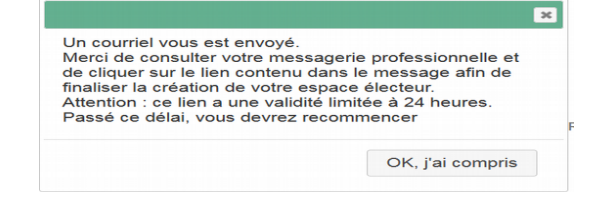

#### 2. Il vous faut maintenant vous rendre sur votre messagerie. Vous y trouverez un mail avec un lien à

usage unique qu'il faudra cliquer pour créer votre mot de passe.

Sujet Création de votre compte - Elections professionnelles 2018
Pour

Bonjour,

Pour créer votre mot de passe personnel électeur en toute sécurité, veuillez cliquer sur le lien ci-dessous :

https://elections2018.education.gouv.fr/portail/creation-compte-etape2.htm?token=E9NM

Attention : ce lien est valable pendant XXh.

Pour toute question, n'hésitez pas à consulter la page dédiée aux élections professionnelles : www.education.gouv.fr/electionspro2018 Cordialement, L'équipe chargée des élections professionnelles 2018

#### 3. Après avoir suivi le lien, vous arriverez sur cette page :

| Créez votre mot de passe personnel électeur qui devra contenir entre<br>minuscule, une majuscule, un chiffre, et doit être différent de votre ac | 8 et 24 caractères, au moins une<br>Iresse de messagerie professionnelle. |
|----------------------------------------------------------------------------------------------------|---------------------------------------------------------------------------|
| Mot de passe personnel électeur *                                                                                                    |                                                                           |
|                                                                                                    |                                                                           |
| Confirmation du mot de passe personnel électeur *                                                                                                | 0                                                                         |
| VALIDER                                                                                                    |                                                                           |
|                                                                                                    |                                                                           |

#### Préparez un mot de passe

Il doit contenir : au moins 1 minuscule, au moins 1 Majuscule, au moins 1 chiffre.

Il doit faire entre 8 et 24 caractères.

La confirmation du mot de passe s'affiche. Suivez le conseil : **notez-le précieusement !** 

| Confirmation                      | mot de passe                        | × |
|-----------------------------------|-------------------------------------|---|
| Votre mot de pa<br>Conservez-le p | asse est confirmé.<br>récieusement. |   |
|                                   | OK, j'ai compris                    |   |

### Accédez à son espace électeur

Vous y accédez sur cette page https://elections2018.education.gouv.fr/portail/identification.htm,

#### 1ère étape : vous saississez l'adresse mail saisie sur la plateforme GUILEN.

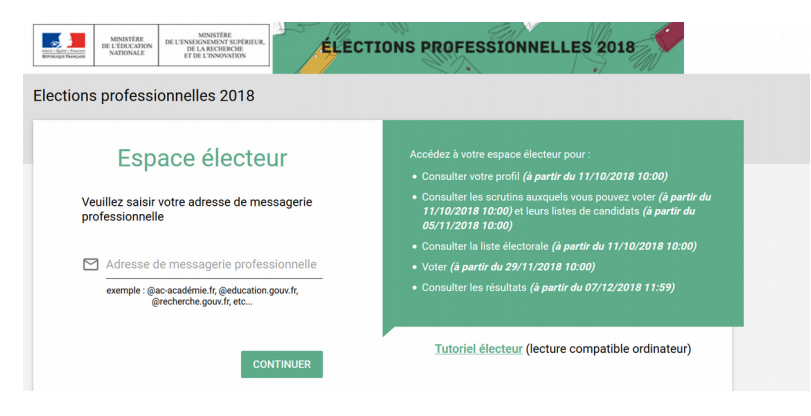

#### 2ème étape : le mot de passe personnel (que vous aviez soigneusement noté!)

| Elections professionnelles 2018                                                                                 | AIDE | Cliquez sur                                |
|----------------------------------------------------------------------------------------------------|------|--------------------------------------------|
| Saisie du mot de passe personnel électeur                                                                       |      | SE CONNECTER.<br>Si vous l'avez oublié, il |
| Veuillez saisir votre mot de passe personnel électeur<br>pour vous connecter<br>Mot de passe personnel électeur |      | faudra cliquer sur Mot de passe oublié !   |
| Mot de passe oublié ? SE CONNECTER                                                                              |      |                                            |

#### Dernière étape : vous accédez à

| Mon espace électeur                                                                                                    |                             |                                                                                                    |
|----------------------------------------------------------------------------------------------------|-----------------------------|----------------------------------------------------------------------------------------------------|
|                                                                                                    |                             | Dans cet espace électeur, vous pourrez :                                                                                       |
| Bienvenue <b>Status and</b> ,                                                                                                    |                             |                                                                                                    |
| Cet espace personnalisé vous informe sur les scrutins auxquels vous pouvez participer et vous permet d'accéder<br>à l'espace de vote.                                                                  |                             | - consulter vos données électeur                                                                                               |
| Consulter mon profil électeur                                                                                                    |                             | liste álesterele                                                                                                    |
| Dès le : affichage de vos données personnelles électeur                                                                                                    |                             | liste electorale,                                                                                                    |
| Consulter les scrutins auxquels je participe         Dès le       : affichage des scrutins         Dès le       : affichage des listes de candidats et de leurs professions de foi pour chaque scrutin |                             | <ul> <li>consulter la liste des organisations<br/>syndicales candidates,</li> <li>consulter la liste des candidats,</li> </ul> |
| Consulter les listes électorales                                                                                                    |                             | - consulter les professions de foi                                                                                             |
| Dès le : consultation des listes électorales par scrutin                                                                                                    |                             | 1                                                                                                    |
| Demander un nouvel identifiant électeur<br>Si vous n'avez pas reçu ou égaré votre identifiant électeur, demandez                                                                                       | r-en un nouveau à partir du | et surtout VOTER à la CAPN de<br>votre corps                                                                                   |

# **VOTER entre le 29 novembre à 10 heures et le 6 décembre 17 heures (heures de Paris)**

Il faudra accéder à votre espace électeur muni.e de **votre identifiant électeur** que vous trouverez sur **votre notice de vote** (qui vous a été remise en main propre contre émargement ou adressée par mail). Si vous ne l'avez pas, reportez-vous à votre espace électeur (voir ci-dessus) et demander un nouvel identifiant électeur.

Rendez-vous sur votre espace électeur en saisissant votre adresse mail saisie sur la plateforme GUILEN et votre mot de passe personnel.

| :10 | ections professionnelles 2018                                                                                                    | UDE DECONNEXION ( |
|-----|----------------------------------------------------------------------------------------------------|-------------------|
|     | Mon espace électeur                                                                                                    |                   |
|     |                                                                                                    | JE VOTE →         |
|     | Bienvenue 2000                                                                                                    |                   |
|     | Cet espace personnalisé vous informe sur les scrutins auxquels vous pouvez participer et<br>à l'espace de vote.                                 |                   |
|     | Consulter mon profil électeur                                                                                                    |                   |
|     | Dis le 11 connee : affichage de vos données personnelles électeur                                                                               |                   |
|     | Consulter les scrutins auxquels je participe                                                                                                    |                   |
|     | Des le tronow : affichage des scrutins<br>Des letonomeur : affichage des listes de candidats et de leurs professions de foi pour chaque scrutin |                   |
|     | Consulter les listes électorales                                                                                                    |                   |
|     | Des le 11 octobre : consultation des listes électorales par scrutin                                                                             |                   |

Sur cette page, vous cliquez sur JE VOTE.

Vous accédez à cette page ou vous saisirez - votre identifiant

- votre mot de passe électeur créé lors de votre première connexion à l'espace Électeur.

Il faudra scrupuleusement respecter les majuscules, minuscules et espaces !

| Elections | professionnelles 2018                    | AIDE | déconnexion (J |
|-----------|------------------------------------------|------|----------------|
|           | Espace de vote                           |      |                |
| ÷         | Identifiant électeur                     |      |                |
|           | Identifiant électeur oublié ?            |      |                |
| ê         | Mot de passe personnel électeur 💿        |      |                |
|           | Mot de passe personnel électeur oublié ? |      | ß              |
|           | CONNEXION                                |      |                |

VOTEZ

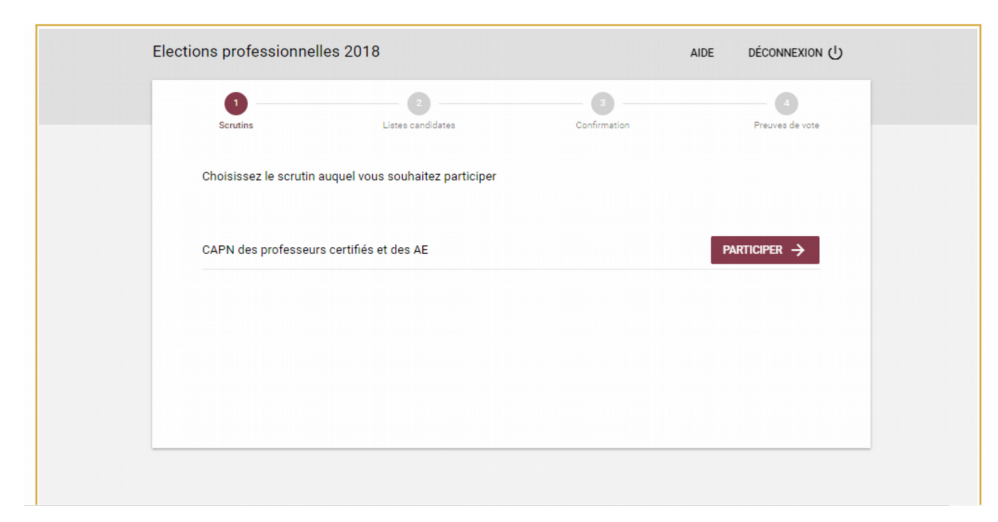

Détaché .e à l'étranger vous ne participerez qu'au scrutin de la CAPN de votre corps.

**PARTICIPER** et vous aurez accès aux listes candidates

|            | CAPN      |
|------------|-----------|
| Agrégé     | SNESUP    |
| Certifié   | SNESUPESI |
| Chaire Sup |           |
| CPE        | SNC E     |
| Psy-EN     |           |
|            |           |

Il faudra cliquer sur **SUITE** en bas de l'écran de sélection des listes pour confirmer votre choix.

Votre vote sera alors définitif et vous aurez une preuve de vote.

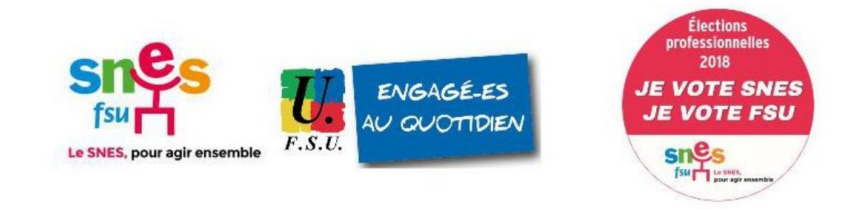